## Инструкция по работе врача в МИС MGERM

После входа в систему пользователя встретит панель в левом меню

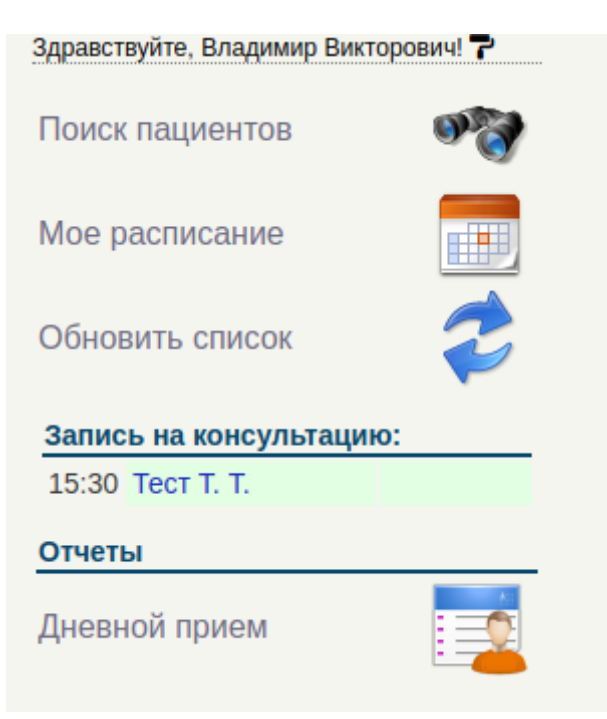

### Поиск пациентов

Поиск пациентов

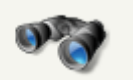

| Фамилия:     |    |  |
|--------------|----|--|
| Имя:         |    |  |
| Отчество:    |    |  |
|              |    |  |
| Поиск карты: | l: |  |
|              |    |  |

При переходе в раздел "поиск пациентов" появляется окно поиска пациентов

При поиске не обязательно заполнять все поля, достаточно только фамилии или номера амбулаторной карты пациента(далее A\K)

# Если в программе несколько пациентов с одинаковыми фамилиями появится окно выбора нужной записи

#### Результат поиска:

| ФИО                      | Дата рождения | Амб. карта |   |
|--------------------------|---------------|------------|---|
| ТЕСТ Абдуваид АББАСОВНА  | 2007-08-12    | 3171/20    | 0 |
| Тест Марина ВЛАДИЛЕНОВНА | 1976-04-03    | 1          | C |
| Тест НАТАЛЬЯ Ивановна    | 1973-06-09    | 1          | C |
| Тест Т Т                 | 1990-01-01    | 1368/16    | 1 |
| Тест ТЕСТОВИЧ Тестович   | 1972-03-03    | 2937/20    | 0 |
| Тест Тест Тест           | 1987-03-03    | 2639/20    | 0 |
| Тест Тест Тест           | 2012-12-12    | 4114/17    | 0 |
| Тест Тест Тест           | 1991-12-11    | 4103/17    | 0 |
| Тест Тест ВЛАДИЛЕНОВНА   | 2005-04-03    | 2638/20    | 0 |

Для выбора нужной карты нажмите на розовый "глазик".

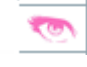

После перехода по кнопке откроется А\К

AK 2639/20

#### Тест Тест Тест 03-03-1987 г.р.

| 30-09-2020 14:32 Амбулаторная карта                                                                                                    |                |                          |                             |                                    |
|----------------------------------------------------------------------------------------------------|----------------|--------------------------|-----------------------------|------------------------------------|
| Дата создания карты: 30.09.2020.<br>Заключен договор Платных услуг: Нет. Дата заключения договора Платных услуг: 30.09.2<br>Заключен договор ДМС: Нет.<br>Заключен договор ОМС: Нет. Номер карты: 2639 / 20.<br>Пол: женский. | 2020.          |                          |                             |                                    |
| Паспорт                                                                                                    |                |                          |                             |                                    |
| Вид документа, удостоверяющего личность пациента: Паспорт гражданина Российской Серия: 05 07. номер: 609234. кем выдан: ГУ МВД РОССИИ ПО Г.МОСКВЕ. дата выдачи: 16.09.2020.                                                   | і Федерац      | ии.                      |                             |                                    |
| Законный представитель                                                                                                    |                |                          |                             |                                    |
| Сформировать данные                                                                                                    |                |                          |                             |                                    |
| Оплата                                                                                                    |                |                          |                             |                                    |
| Вид оплаты: <b>Индивидуальный расчет</b><br>Вид полиса ОМС: Полис ОМС единого образца.                                                                                                    |                |                          |                             |                                    |
| Адрес постоянный                                                                                                    |                |                          |                             |                                    |
| Сельский житель: Нет.<br>Регион: МОСКОВСКАЯ ОБЛ Дом: 6. корп.: 54. кв.: 67.                                                                                                    |                |                          |                             |                                    |
| Экспорт данных в личный кабинет: Нет.                                                                                                    |                |                          |                             |                                    |
| Социальное положение                                                                                                    |                |                          |                             |                                    |
| Источник информации про клинику : Интернет                                                                                                    |                |                          |                             |                                    |
| Новорожденный: Нет.                                                                                                    |                |                          |                             |                                    |
| Справка в налоговую Договор<br>ОМС                                                                                                    | Договор<br>ДМС | Договор<br>Платных услуг | Договор<br>крупный<br>шрифт | Договор<br>крупный<br>шрифт<br>Нов |
| 19-01-2021 12:30 Направление с предварительной регистрацией услуги                                                                                                    |                |                          |                             |                                    |
|                                                                                                    |                |                          |                             | ~                                  |
| Брач. ТЕСТ-Брач Бладимир Бикторович. Отделение. Город здоровья                                                                                                    |                |                          |                             | $\checkmark$                       |
| Услуга: Оздоровительный сеанс биоэнергетики.                                                                                                    |                |                          |                             | Услуга не<br>оказана               |
| Стоимость: 3000.00 руб.<br>Вид оплаты: Индивидуальный расчет. Дата: 19.01.2021 Время: 15:30                                                                                                    |                |                          |                             |                                    |
|                                                                                                    |                |                          |                             |                                    |

#### В левом меню также появится панель навигации в А\К и меню работы с пациентом

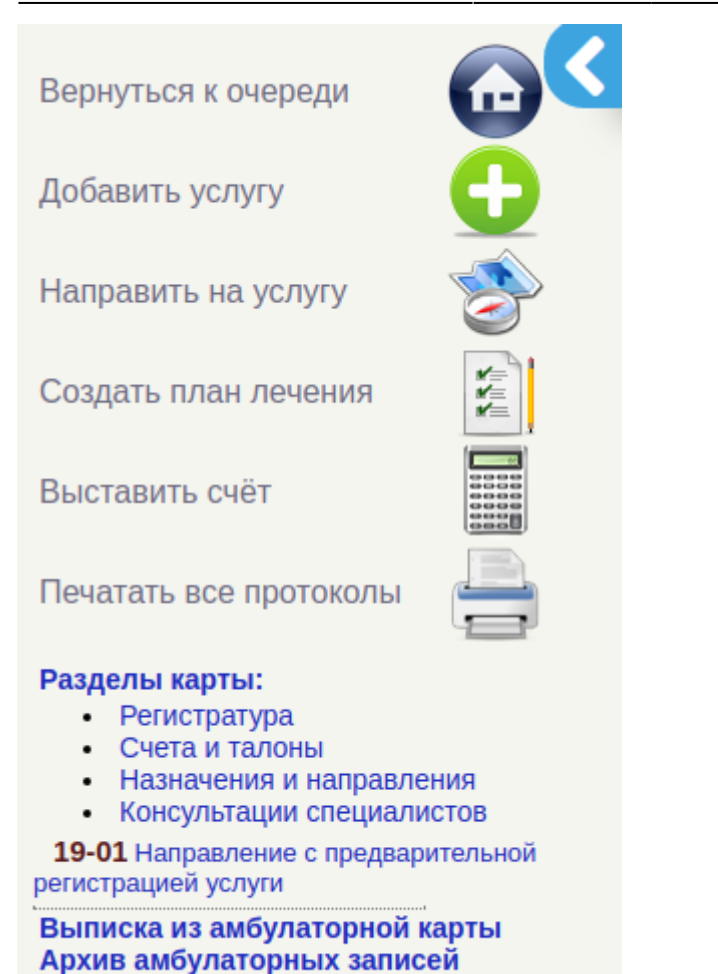

Здесь вы можете перемещаться в необходимые разделы карты а также совершать некоторые действия

#### Вернутся к очереди

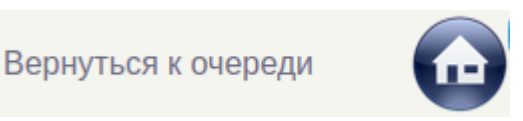

При нажатии на кнопку "Вернуться к очереди" вы вернетесь к начальному окну

#### Добавить услугу

Добавить услугу

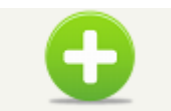

При нажатии на на эту кнопку появится станица со списком услуг которые вы можете оказать пациенту

#### Город здоровья

Введите часть названия услуги

#### Выберите в списке нужный пункт:

| <u>Раздел</u>                  | Запись                                                                                         | Цена,<br>руб. |  |
|--------------------------------|------------------------------------------------------------------------------------------------|---------------|--|
| Ультразвуковые<br>исследования | УЗИ органов малого таза трансабдоминально                                                      | 1 400,00      |  |
| Ультразвуковые<br>исследования | УЗИ органов малого таза трансвагинально                                                        | 1 500,00      |  |
| Акушерство и гинекология       | Видеокольпоскопия                                                                              | 1 850,00      |  |
| Врачебные манипуляции          | Забор биологического материала (бактериология, цитология, микология, demodex и т.п.) - 1 забор | 380,00        |  |
| Акушерство и гинекология       | Удаление инородных тел из влагалища                                                            | 1 000,00      |  |
|                                |                                                                                                |               |  |

Для выбора услуги нажмите на зеленый "плюсик" напротив нужной услуги

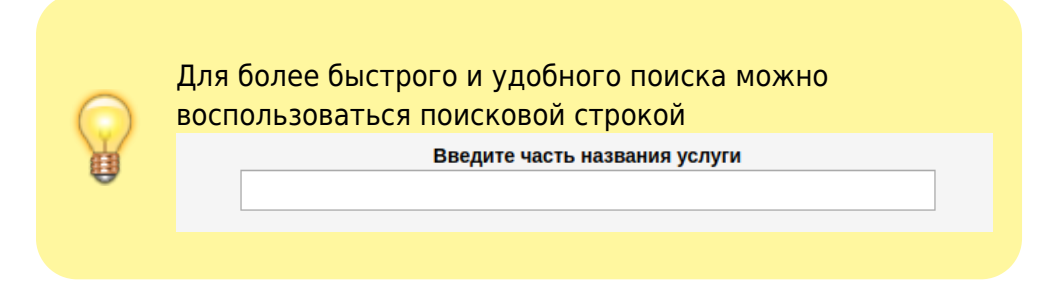

Если все услуги, которые оказывает врач предоплатные , то он увидит такое сообщение от системы

Для вашей специальности не указаны необходимые услуги, либо в выбранном подразделении они не оказываются. Обратитесь к администратору системы.

#### Направить на услугу

Направить на услугу

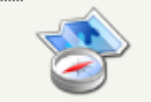

После нажатия на эту кнопку откроется страница с расписанием

Для направления пациента нужно выбрать врача и время,не занятое приемом другого пациента

| Все специальности                                                                                                    | Все врачи                                                                                                    | • Все кабинеты                                                                                        | Ŧ                                                                                                    |
|----------------------------------------------------------------------------------------------------|----------------------------------------------------------------------------------------------------|----------------------------------------------------------------------------------------------------|----------------------------------------------------------------------------------------------------|
| Акушер-гинеколог<br>Аллерголог-иммунолог<br>Биоэнергетик. Оздоровите<br>Врач общей практики ( сем<br>Врач УЗД<br>Врач ФД<br>Гастроэнтеролог | Абуховский<br>Александр<br>Александрович<br>Онколог<br>Город здоровья                                          | КМН Абуховский<br>Александр<br>Александрович<br>Хирург<br>Город здоровья                              | КМН Артемян Нунэ<br>Гамлетовна<br>Кардиолог<br>Город здоровья                                                                                       |
| дерматолог-косметолог<br>Кардиолог<br>Косметолог-эстетист<br>Массажист<br>Медицинская сестра ФТО<br>Невролог                                | Принимает с 18 лет. Под<br>запись. Накануне звонить<br>8(916)593-08-34.<br>17:30 - 20:00                       | Кандидат медицинских<br>наук. Принимает с 18 лет.<br>Под запись. Накануне<br>звонить 8(916)593-08-34. | КМН. С 16 лет. ЭКГ с<br>расшифровкой (для<br>справок ЭКГ - НЕТ!), ОМС<br>- НЕТ! Холтер ЭКГ, АД,<br>ВСЕ ДМС!                                         |
| Онколог<br>Оториноларинголог<br>Офтальмолог<br>Педиатр                                                                                      | 17:30<br>18:00<br>18:30<br>19:00                                                                               | 17:30 Нишотов А. А. 🕿<br>18:00 Шмелева Д. В. 墜<br>18:30                                               | 15:00 - 17:00<br>15:00 медведева о. в. <sup>129</sup><br>15:30 Аникин а. к. <sup>129</sup>                                                          |
| Процедурная сестра<br>Психиатр-нарколог<br>Психотерапевт<br>Пульмонолог<br>Рентген-лаборант                                                 | 19:30<br>Cito!                                                                                                 | 19:00<br>19:30<br>Cito!                                                                               | 16:30<br>16:30 <u>Чебан О. С. <sup>1</sup> Сіto!</u>                                                                                                |
| Рентгенолог<br>Рефлексотерапевт<br>Терапевт<br>Травматолог-ортопед<br>Уролог                                                                | Ахмедов Азизбек<br>Алижанович<br>Офтальмолог<br>Город здоровья                                                 | Бегунова Татьяна<br>Владимировна<br>Гастроэнтеролог<br>Город здоровья                                 | Грановская Наталья<br>Александровна<br>Эндоскопия<br>Город здоровья                                                                                 |
|                                                                                                    | под запись тел -<br>89776120830. Записывать<br>строго подряд!!!!<br>принимает детей с о+<br>15:00 - 19:00      | Под запись. Накануне<br>звонить 8(916)9259131;<br>8(977)2790223.<br>Принимает взрослых с 18<br>лет.   | Выход врача под<br>запись.Звонить накануне<br>вечером: 8916-605-42-43;<br>8916-537-38-62. Запись<br>строго по порядку. ЭГДС -<br>выполняется строго |
|                                                                                                    | 15:00         ОВЧАРОВ А. С. Ш           15:30         КАЛИНИНА А. В. Ш           16:00         Шмелева Д. В. Ш | 9:00 Лебедева Т. И. 🕾<br>10:00<br>11:00                                                               | натощак! При записи на<br>Колоноскопию<br>обязательно прочитать<br>клиенту инструкцию по                                                            |

После нажатие на свободную клетку сетки расписания появится список услуг, на которые можно направить пациентов

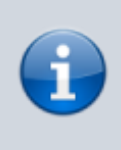

Для записи на более длительный прием нужно с зажатой левой кнопкой мыши протянуть "область" на столько клеток сетки расписания, на сколько нужно Для выбора нескольких услуг выберите их правой кнопкой мыши и нажмите "Подтвердить выбор услуги."

Введите несколько букв, чтобы найти нужную услугу в списке ниже

Записать без выбора услуги 1004.1 Хирургическая обработка чистой, послеоперационной раны 800.00 руб. 1004.10 Хирургическая обработка гнойных ран, трофических язв более 4 см в диаметре 2000.00 руб. 1004.101 Хирургическая обработка гнойных ран, трофических язв до 4 см в диаметре 1700.00 руб. 1004.102 Первичная хирургическая обработка раны до 4 см в диаметре, без ушивания 1250.00 руб. 1004.103 Первичная хирургическая обработка раны более 4 см в диаметре, без ушивания 1500.00 руб. 1004.11 Наложение асептической повязки малой 300.00 руб. 1004.12 Наложение асептической повязки средней 500.00 руб. 1004.13 Наложение асептической повязки большой 700.00 руб. 1004.14 Снятие послеоперационных швов, лигатур (до 2-х см.) 800.00 руб. 1004.15 Снятие послеоперационных швов, лигатур (более 2-х см) 1000.00 руб. 1004.160 Наложение внутридермального (внутрикожного) косметического шва до 4-х см. 1000.00 руб. 1004.161 Наложение внутридермального (внутрикожного) косметического шва более 4-х см. 1800.00 руб. 1004.17 Наложение косметического шва (стрип полоски) 1980.00 руб. 1004.18 Снятие косметического шва (стрип полоски) 500.00 руб. 1004.2 Первичная хирургическая обработка раны до 4-х см с ушиванием (накожный шов) 1800.00 руб. 1004.20 Первичная хирургическая обработка ран лица с наложением внутридермального шва (до 2 см) 1700.00 руб. 1004.21 Первичная хирургическая обработка ран лица с наложением внутридермального шва (от 2 до 5 см) 3000.00 руб.

1004.22 Наложение лекарственной повязки малой 500.00 руб.

После выбора услуги(нужно нажать на нее),В карту пациента будет добавлена запись о направлении на прием

#### Создать план лечения

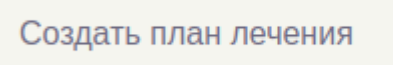

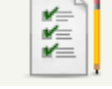

#### В этом разделе врач может выбрать план лечения из списка предоставленных.

|         | Расчет стоимости                                                            |  |  |  |  |  |  |  |
|---------|-----------------------------------------------------------------------------|--|--|--|--|--|--|--|
| Выбер   | Выберите программу                                                          |  |  |  |  |  |  |  |
| Скиді % | скиди % (не распространяется на анализы)                                    |  |  |  |  |  |  |  |
|         | Услуга или лекарство Кол-во, шт. Скидка, % Цена, руб. С учетом скидки, руб. |  |  |  |  |  |  |  |
|         | ИТОГО 0.00 0.00                                                             |  |  |  |  |  |  |  |
|         | <u>Добавить услугу</u>                                                      |  |  |  |  |  |  |  |
|         |                                                                             |  |  |  |  |  |  |  |
|         |                                                                             |  |  |  |  |  |  |  |

| Расчет стоимости                                                                                 |   |
|--------------------------------------------------------------------------------------------------|---|
| Выберите программу 🔻                                                                             | * |
| Выберите программу 🔺                                                                             |   |
| ЖЕНСКОЕ ЗДОРОВЬЕ (до 40 лет) 14999.00/14999.00                                                   |   |
| ОМС дневной стационар программа №1 0.00/0.00                                                     |   |
| 5328.00/5328.00                                                                                  |   |
| Ведение беременности III триместр 55547.50/55547.50                                              |   |
| Ведение беременности II-III триместр 72895.00/72895.00                                           |   |
| Ведение беременности I -III триместр 84200.00/84200.00                                           |   |
| ОМС дневной стационар программа №2 0.00/0.00                                                     |   |
| ОМС дневной стационар программа №4 0.00/0.00                                                     |   |
| 32260.00/32260.00                                                                                |   |
| Оформление справки N 001-ГС/у "Заключение медицинского учреждения о наличии (отс 2400.00/2400.00 |   |
| Кардиоскрин 10049.00/10049.00                                                                    |   |
| ЭКГ с расшифровкой (мс + врач ФД) 1000.00/1000.00                                                |   |
| Детский сад 026/у для мальчиков по приказу Минздрава РФ от 10.08.17г. N 514н 8400.00/8400.00     |   |
| Детский сад 026/у для девочек по приказу Минздрава РФ от 10.08.17г. N 514н 8400.00/8400.00       |   |
| Школа 026/у для мальчиков по приказу Минздрава РФ от 10.08.17г. N 514н 12600.00/12600.00         |   |
| Школа 026/у для девочек по приказу Минздрава РФ от 10.08.17г. N 514н 12600.00/12600.00           |   |
| Осмотр водителей с оформлением справки категории А и В 1500.00/1500.00                           |   |
| Осмотр водителей с оформлением справки категории С и Д 2000.00/2000.00                           |   |
| Справка на владение оружием 1500.00/1500.00                                                      |   |
|                                                                                                  |   |

#### Расчет стоимости

Суточное мониторирование ЭКГ по Холтеру в 12 отведениях 3500.00/3500.00 • 💥

#### % (не распространяется на анализы) 0

|   | Услуга или лекарство                                                             | Кол-во,<br>шт. | Скидка,<br>% | Цена,<br>руб. | С учетом<br>скидки, руб. |   |
|---|----------------------------------------------------------------------------------|----------------|--------------|---------------|--------------------------|---|
| 1 | Установка аппарата ЭКГ по Холтеру                                                | 1              | 0            | 400.00        | 400.00                   | × |
| 2 | Снятие аппарата ЭКГ по Холтеру                                                   | 1              | 0            | 100.00        | 100.00                   | * |
| 3 | Расшифровка показаний Суточное мониторирование ЭКГ по Холтеру в 12-ти отведениях | 1              | 0            | 3000.00       | 3000.00                  | × |
|   | ИТОГО                                                                            |                |              | 3500.00       | 3500.0                   | 0 |
|   | Добавить услуг                                                                   | v              |              |               |                          |   |

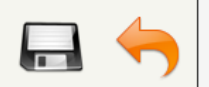

При необходимости можно добавить услуги, для этого нужно нажать на синюю надпись"добавить услугу", если же наоборот, нужно убрать из плана какую либо услугу, нажмите на красный "крестик"

Ели в вашей клинике есть система ФОТ, то проценты будут начисляться только за выставление счета

#### Выставить счет

| Выставить счёт |  |
|----------------|--|
|----------------|--|

Принцип работы в разделе такой же как и в разделе "Создать план лечения"

#### Печатать все протоколы

| Печатать все протоколы |  |
|------------------------|--|
|                        |  |

При нажатии на эту кнопку программа сформирует форму со всеми протоколами осмотров специалистов и выведет ее на печать

| УВЫФКФЕКСТ                                                                                                    |                       |
|----------------------------------------------------------------------------------------------------|-----------------------|
| Информация о клинике                                                                                                    |                       |
| информации о компике                                                                                                    |                       |
|                                                                                                    |                       |
|                                                                                                    |                       |
| Название клиники<br>Скрыть заголовок с реквизитами центра                                                                                                    |                       |
|                                                                                                    | Амб карта: 2639/20    |
|                                                                                                    | Амо. карта. 2033/20   |
| Скрыть номера отобразить номера                                                                                                    |                       |
| Скрыть информацию о пациенте                                                                                                    |                       |
| 🗹 21-01-2021 Направление от врача                                                                                                    |                       |
| врач: ТЕСТ-Врач Владимир Викторович. Отделение: Город здоровья                                                                                                    |                       |
| <i>′слуга:</i> Обработка эрозии шейки матки солковагином (1 зона).                                                                                                    |                       |
| Стоимость: 600.00 руб.                                                                                                    |                       |
| вид оплаты: Индивидуальный расчет. Дата: 21.01.2021 Время: 15:30                                                                                                    |                       |
| 7 21-01-2021 Ралиоволновая леструкция эпителия шейки матки (до 3 см)                                                                                                    |                       |
| )цисалив, кеплиенликилкен<br>– та от тот и абнорознорая Честрукана анислия псики мании (до р.см)                                                                                                    |                       |
| аключение: выавыавы.                                                                                                    |                       |
| 🖉 21-01-2021 Обработка эрозии шейки матки солковагицом (1 зоца)                                                                                                    |                       |
|                                                                                                    |                       |
| аключение: выавыавы.                                                                                                    |                       |
|                                                                                                    |                       |
| Врач высшей категории Акушер-гинеколог ТЕСТ-Врач Владимир Викторович                                                                                                    | I                     |
| Скрыть информаци                                                                                                    | ю о пользовател       |
|                                                                                                    |                       |
| Заведующий отделением                                                                                                    |                       |
| Скрыть информаци                                                                                                    | но о заведующем       |
|                                                                                                    |                       |
| не , Тест Тест Тест 03-03-1987 года рождения, в доступной для меня форме даны полные и всесторонние разъяснения о состоянии моего                                                                                                    | эздоровья на настоящи |
| эмент, включая сведения о диагнозе, результатах обследований, наличии заболеваний (основного и сопутствующих) и их осложнен<br>призиты развития заболеваний и их прогиоз                                                                                                    | ий, а также возможны  |
| поставил(а) в известность врача об индивидуальной непереносимости лекарственных препаратов, обо всех перенесенных мною и                                                                                                    | известных мне травма  |
| перациях, заболеваниях, о принимаемых лекарственных средствах. Я сообщил(а) правдивые сведения о наследственности, а также об                                                                                                    | употреблении алкогол  |
| иркотических и токсических средств.                                                                                                    |                       |
| извещен(а) о том, что мне неооходимо регулярно принимать назначенные препараты и другие методы лечения, немедленно сооощать вр<br>імочувствия, согласовывать с врачом прием любых не прописанных им лекарств.                                                                                                    | ачу о люсом ухудшені  |
| предупрежден(а) и осознаю, что отказ от лечения, несоблюдение лечебно-охранительного режима, рекомендаций медицинских рабо                                                                                                    | тников, режима прие   |
| ACCOUNTED TO A CANADALIAN MODIFIC ACCOUNTED TO ACCOUNT A CONTRACT OF THE ACCOUNT ACCOUNT ACCOU |                       |
| лепаратов, оссконтрольное самолечение могут осложнить процесс лечения и отрицательно сказаться на состоянии здоровья.                                                                                                    |                       |

## Мое расписание

#### При переходе в раздел "мое расписание" появится окно расписания

| 19-01-2021 • Врачи (консульта)                                                                                                    | <br>ации)                                          | <ul> <li>1</li> <li>○ Кабинеты ○</li> </ul> | Услуг   | и 2                                |         |                                     | C |
|----------------------------------------------------------------------------------------------------|----------------------------------------------------|---------------------------------------------|---------|------------------------------------|---------|-------------------------------------|---|
| Все специальности 🧧 📤                                                                                                    | ТЕСТ-Врач Владимир Викторович 4 🔹 Все кабинеты 5 🔹 |                                             |         |                                    |         |                                     |   |
| Акушер-гинеколог<br>Аллерголог-иммунолог<br>Биоэнергетик. Оздоровите<br>Врач общей практики ( сем<br>Врач УЗД<br>Врач ФД<br>Гастроэнтеролог | Βτα                                                | орник 19-01-2021<br>Город здоровья          | С       | реда 20-01-2021<br>Город здоровья  | Че      | етверг 21-01-2021<br>Город здоровья |   |
| Дерматолог-косметолог<br>Кардиолог<br>Косметолог-эстетист                                                                                   | Te<br>3                                            | стовый врач! НЕ<br>АПИСЫВАТЬ!!!!            | Te<br>3 | естовый врач! НЕ<br>ЗАПИСЫВАТЬ!!!! | T€<br>3 | естовый врач! НЕ<br>АПИСЫВАТЬ!!!!   |   |
| Массажист                                                                                                    |                                                    | 09:00 - 16:00                               |         | 09:00 - 16:00                      |         | 09:00 - 16:00                       |   |
| Медицинская сестра ФТО<br>Невролог                                                                                                    | 9:00                                               |                                             | 9:00    | Тест Т. Т. 💇                       | 9:00    |                                     |   |
| Онколог                                                                                                    | 9:30                                               |                                             | 9:30    |                                    | 9:30    |                                     |   |
| Оториноларинголог                                                                                                    | 10:00                                              |                                             | 10:00   | ASAIOMOB                           | 10:00   |                                     |   |
| Офтальмолог<br>Педиатр                                                                                                    | 10:30                                              |                                             | 10:30   |                                    | 10:30   |                                     |   |
| Процедурная сестра                                                                                                    | 11:00                                              |                                             | 11:00   |                                    | 11:00   |                                     |   |
| Психиатр-нарколог                                                                                                    | 11:30                                              |                                             | 11:30   |                                    | 11:30   |                                     |   |
| Пульмонолог                                                                                                    | 12:00                                              |                                             | 12:00   |                                    | 12:00   |                                     |   |
| Рентген-лаборант                                                                                                    | 12:30                                              |                                             | 12:30   |                                    | 12:30   |                                     |   |
| Рентгенолог                                                                                                    | 13:00                                              |                                             | 13:00   |                                    | 13:00   |                                     |   |
| Терапевт                                                                                                    | 13:30                                              |                                             | 13:30   |                                    | 13:30   |                                     |   |
| Травматолог-ортопед                                                                                                    | 14:00                                              |                                             | 14:00   |                                    | 14:00   |                                     |   |
| Уролог                                                                                                    | 14:30                                              |                                             | 14:30   |                                    | 14:30   |                                     |   |
|                                                                                                    | 15:00                                              |                                             | 15:00   |                                    | 15:00   |                                     |   |
| · · · · · · · · · · · · · · · · · · ·                                                                                                    | 15:30                                              | Тест Т. Т. 💇                                | 15:30   |                                    | 15:30   |                                     |   |
|                                                                                                    | Cito!                                              |                                             | Cito!   |                                    | Cito!   |                                     |   |

# Здесь есть несколько кнопок позволяющих облегчить работу с расписанием

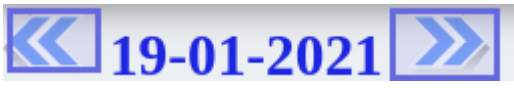

**19-01-2021** 1.Эти кнопки позволяют переключать дату назад или вперед по одному дню в календаре для просмотра расписания

Прі бол

При нажатии на саму дату, откроется календарь, для более быстрого переключения

## 💿 Врачи (консультации) 😐 Кабинеты 🔍 Услуги

2.С помощью этих можно переключаться между врачами, кабинетами и услугами для более

💿 Врачи (консультации)

легкого поиска необходимого

| КМН Артемян Нунэ<br>Гамлетовна<br>Кардиолог                                                     |                           | Ахмедов Азизбек<br>Алижанович<br>Офтальмолог                                             |                                        | Бормотов Борис<br>Александрович<br>Хирург                                        |                                                              |  |
|-------------------------------------------------------------------------------------------------|---------------------------|------------------------------------------------------------------------------------------|----------------------------------------|----------------------------------------------------------------------------------|--------------------------------------------------------------|--|
| КМН. С 16 лет. ЭКГ с<br>расшифровкой (для<br>справок ЭКГ - НЕТ!), ОМС<br>- НЕТ! Холтер ЭКГ, АД, |                           | под запись тел -<br>89776120830. Записывать<br>строго подряд!!!!<br>принимает детей с о+ |                                        | ВЗРОСЛЫЕ и ДЕТИ. Под<br>запись. Записывать<br>максимальное<br>количество человек |                                                              |  |
|                                                                                                 | ВСЕ ДМС!<br>10:00 - 12:00 | 15:00                                                                                    | 15:00 - 19:00<br>ХУРСАНДОВА З. А. थ    | подря<br>с 3-х                                                                   | подряд.Прокалывает уши<br>с 3-х лет. Тел. 8916-380-<br>14-67 |  |
| 10:00                                                                                           | Сибирякова А. В. 📟        | 15:30                                                                                    | КОСАРЕВА Г. С. 💇                       |                                                                                  | 09:00 - 12:00                                                |  |
| 10:30                                                                                           | БОНДАРЕНКО М. Б. 🖭        | 16:00                                                                                    | Шумилова Н. С. 💇                       | 9:00                                                                             |                                                              |  |
| 11:00                                                                                           |                           | 16:30                                                                                    | БАННОВ С. Э. 💇                         | 9:30                                                                             |                                                              |  |
| 11:30                                                                                           |                           | 17:00                                                                                    | СВЯЧЕНЫЙ Е. В. 🥗                       | 10:00                                                                            |                                                              |  |
| Cito!                                                                                           |                           | 17:30                                                                                    | ГРИДНЕВА Д. А. 🕾                       | 10:30                                                                            |                                                              |  |
|                                                                                                 | Константинова А. П.       | 18:00                                                                                    |                                        | 11:00                                                                            | БОБЫР В. А. 🕾                                                |  |
|                                                                                                 |                           | 18:30                                                                                    |                                        | 11:30                                                                            | Петросян Ю. О. 📟                                             |  |
|                                                                                                 |                           | Cito!                                                                                    |                                        | Cito!                                                                            |                                                              |  |
|                                                                                                 |                           |                                                                                          | Константинова А. П. 🕿<br>БОБЫР В. А. 🖤 |                                                                                  | ЕРМАКОВ А. В. 📟<br>Константинова А. П. 🖤                     |  |

При выборе поля "Врачи(консультации)" в расписании будут видны все врачи, работающие в выбранный день • Кабинеты

Если выбрано поле "Кабинеты" в расписании будут отображаться только кабинеты" оказывающие услуги", также в разделе есть селектор для быстрого поиска нужного

кабинета

Last update: 16-05-2024 15:40

| Все кабинеты                          | <b>v</b>                   |                           |  |
|---------------------------------------|----------------------------|---------------------------|--|
| Анализы 2 этаж<br>Процедурный кабинет | № 1 Процедурный<br>кабинет | Рентген-кабинет           |  |
| c 08:00                               | c 08:30                    | 09:00 - 20:00             |  |
| до<br>19:00                           | до<br>19:00                | 9:00 Резерв 🕗             |  |
| КУДРЯШОВА З. И. 室                     | НИКИШОВА Е. Ю. 🕿           | 9:30                      |  |
| БАЛИНА Н. М. 🕾                        | ШИПИЦИНА О. Ю. 🖤           | 10:00                     |  |
| Загария Н. И. 🕿                       | Моисеева Л. В. 📟           | 10:30                     |  |
| Елистратова К. В. 📟                   | КУЛАКОВ А. В. 讆            | 11:00                     |  |
| КОРОТЦЕВА А. А. 🕿                     | СУБАЧЕВА О. А. 🕾           | 11:30                     |  |
| КУЛАКОВ А. В. 管                       | ВАСИЛЬЕВА И. В. 🕾          | 12:00                     |  |
| Чебан О. С. 🎬                         | Bcero: 6                   | 12:30                     |  |
| БОБЫР В. А. 🖤                         |                            | 13:00                     |  |
| СЫЧЁВА О. Е. 🖤                        |                            | 12:20                     |  |
| ОМС Реброва К. В. 🎬                   |                            | 14:00                     |  |
| ОМС КУЛИКОВА М. В.                    |                            | 14:00                     |  |
|                                       |                            | 14:30 СМИРНОВ И. Н. 🎬     |  |
|                                       |                            | 15:00 Моисеева Л. В. 🖤    |  |
|                                       |                            | 15:30 СТРЕЛЬЦОВА С. А. 🖤  |  |
|                                       |                            | 16:00 Елистратова К. В. 🕾 |  |
| Константинова А. П. 🖤                 |                            | 16:30 Пореченкова М. М. 📟 |  |
| КЛИМОВА Л. М. 🕾                       |                            | 17:00 долгав А. С. 🖤      |  |
| Bcero: 18                             |                            | 17:30 грекова а. ю. 🕿     |  |
|                                       |                            | 18:00 НЕНАХОВА Г. И. 🖤    |  |

| Все кабинеты                                  | T        |                 |                     |
|-----------------------------------------------|----------|-----------------|---------------------|
| Все кабинеты                                  |          |                 |                     |
| № 1 1                                         | цедурный | Рентген-кабинет |                     |
| Анализы 2 этаж Процедурный кабинет            | инет     |                 |                     |
| № 209 каб. 209                                |          |                 |                     |
| № 212 каб. 212                                |          |                 |                     |
| № 213 каб. 213                                |          |                 |                     |
| № 215 каб. 215                                |          |                 |                     |
| № 218 каб. 218<br>№ 210 каб. 210              |          |                 | 09:00 - 20:00       |
| № 219 Kao. 219<br>№ 220 каб. 220              |          | 0.00            | D                   |
| № 220 каб. 220<br>№ 221 каб. 221              |          | 9.00            | Резерв 🗠            |
| № 222 каб. 222                                | ю. 🕾     | 9:30            |                     |
| № 223 каб. 223                                | . ю. 🕿   | 10:00           |                     |
| № 224 каб. 224                                | <b>1</b> | 10:30           |                     |
| № 225 каб. 225                                |          | 11.00           |                     |
| № 203 Кабинет массажа                         | A 197    | 11.00           |                     |
| № 205 Каоинет УЗД<br>№ 1 Процолирии й кабинет |          | 11:30           |                     |
| № 1 Процедурный каойнет<br>Рентген-кабинет    | . в. =   | 12:00           |                     |
| № 211 ΦTO                                     | <b>•</b> | 12:30           |                     |
|                                               |          | 13:00           |                     |
| МС Реброва К. В. 🖤                            |          | 13:30           |                     |
| мс куликова м. в. 🕾                           |          | 14:00           |                     |
| ТРУЧКОВА В. Н. 🖀                              |          | 14:30           | СМИРНОВ И. Н. 🕿     |
| ИЧКИНАЕВ О. О. 🕾                              |          | 15:00           | Моисеева Л. В. 📟    |
| РЫНЖИНА Л. М. 🕾                               |          | 15:30           | СТРЕЛЬЦОВА С. А.    |
| ИРСКАЯ О. В. 管                                |          | 16:00           |                     |
| АЛСТЯН А. Г. 🕾                                |          | 10.00           | Елистратова К. В. 🕿 |
| онстантинова А. П. 摩                          |          | 16:30           | Пореченкова М. М. 📟 |

🛛 Услуги

|                                | Если услуги нет в списке, то данную услугу нельзя оказать в Вашем подразделении.                                                                                             |
|--------------------------------|----------------------------------------------------------------------------------------------------|
|                                |                                                                                                    |
| 1                              |                                                                                                    |
|                                | 2 YOOR- 250 00 / 250 00 pv6                                                                                                    |
|                                | n poet o 320.00 / 320.00 pyc.                                                                                                    |
|                                | репко 310.00 / 310.00 рус.<br>апрезика отделевияста монеполовых органов жениции (микрофлора), 2 докализации 520.00 / 520.00 руб.                                             |
| 02-003 Микроскопическое иссл   | сдовалие оделленного иноченовного данов желации (иникрофилора), 57 окализации 520.007 520.00 рус.<br>водование оделлению продстатольной желазы (иникрофилора), 520 00 г.У.С. |
| 02.005 Клицицоский оцолиз кос  |                                                                                                    |
| 02-005 Юлинический анализ кро  | ви (с леикоцитарной формулой) 430.00 и 430.00 рус.                                                                                                    |
| 02-000 COЩИИ АНАЛИЗ МОЧИ С М   | Inputeronitien ocadita 2000 / 2000 pyo.                                                                                                    |
| 02-007 CROPOCTE OCEDAHIA ЭРИТ  | podinos (CO3) 220.00 / 220.00 pyo.                                                                                                    |
| 02-009 Konporpamma 505.007 50  | 13.00 pyc.                                                                                                    |
|                                | ыминнов 420.00 / 420.00 руб.                                                                                                    |
|                                | upero andorenno o kpearununa) 555.007 555.00 pyo.                                                                                                    |
| 02-012 Анализ кала на цисты п  | publicemum 420.00 / 420.00 pyb.                                                                                                    |
| 02-014 Общий анализ крови (ок  | з летиоцитарной формулы и СССЭ 505.007 505.00 рус.                                                                                                    |
| 02-015 Микроскопическое иссл   | едование отделяемого моченоловых органов мужчин (микрофлора) 520.007 520.00 руб.                                                                                             |
| 02-021 Общий анализ мокроты    | здилов / здолов руб.                                                                                                    |
| 02-025 Лейкоцитарная формул    | а (с микроскопией мазка крови при выявлении патологических изменении) 520.007 520.00 руб.                                                                                    |
| 02-027 Регикулоциты 340.0073   | 40.00 рус.<br>рик общи анадиа, войконикарное формира, СОЭ (о микроскориой може крори вид в извесини вотовоскио сим                                                           |
| изменений) 720 00 / 720 00 руб | ви. Общий анализ, лейкоцитарная формула, ССЭ (с микроскопией мазка крови при выявлении патологических                                                                        |
| 02-031 Содержание углеводов    | в каде 690.00 / 690.00 руб                                                                                                    |
| 02-032 Проба Сулковица 220.0   | 1/220 00 nv6                                                                                                    |
| 02-032 Проба Сулковича 220.00  | л 22000 руд.<br>впрезика со слизистой оболошки носа 500.00 / 500.00 руб.                                                                                                    |
| 02-034 Mukpockonuleckoe ucch   |                                                                                                    |
|                                | zuosanne na naunune Niegen puga Dennova 450.007450.00 pys.                                                                                                    |
| 02-030 Dasoquininan sephileroc | 20 00 m/s                                                                                                    |
| 02-037 Tenega Tennga 230.0077  | 2000 py0.                                                                                                    |
| 02-030 Скрытая кровь в кале, к |                                                                                                    |
| 02-041 Юлинический анализ крс  | ви с миндроскопие и леикоцитарной формулы состой 7 650,00 уют.                                                                                                    |
| 02-042 Лейкоцитарная формул    | а (с болзательной минроскопистрицая формира 2000 / 310.00 рус.                                                                                                    |
|                                | тып, оощий аналия, лейкоцитала формула, ССЭ (с болзательной микроскопией мазка крови) 605.007 805.00 рус.<br>У игори (Colonylianu) 1200.00 (2000 руб.                        |
|                                |                                                                                                    |
| 02-049 Микроскопическое иссл   | едование синовиальной жидкости бос.ос / бос.ос руб.                                                                                                    |
| 02-054 Ренттенофазовый анали   | та мочевого камня 4555.00 / 4555.00 рус.                                                                                                    |
| 02-055 Определение химическо   | ло состава мочевото камня методом инфракрасной спектроковлии 4350.00 / 4550.00 руб.                                                                                          |
| 02-056 Анализ кала на Яица И Л | ичинки тельминтов, простеишие и их цисты (Parasep) 890.007 890.00 рус.                                                                                                    |

При выборе поля "Услуги" откроется селектор со списком услуг которые оказываются в клинике

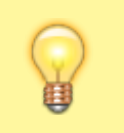

Для быстрого поиска можно использовать поисковую строку

3.Слева от расписания ,меню выбора специальностей,расписание которых вы можете

| Все специальности         |  |  |  |  |
|---------------------------|--|--|--|--|
| Акушер-гинеколог          |  |  |  |  |
| Аллерголог-иммунолог      |  |  |  |  |
| Биоэнергетик. Оздоровите  |  |  |  |  |
| Врач общей практики ( сем |  |  |  |  |
| Врач УЗД                  |  |  |  |  |
| Врач ФД                   |  |  |  |  |
| Гастроэнтеролог           |  |  |  |  |
| Дерматолог-косметолог     |  |  |  |  |
| Кардиолог                 |  |  |  |  |
| Косметолог-эстетист       |  |  |  |  |
| Массажист                 |  |  |  |  |
| Медицинская сестра ФТО    |  |  |  |  |
| Невролог                  |  |  |  |  |
| Онколог                   |  |  |  |  |
| Оториноларинголог         |  |  |  |  |
| Офтальмолог               |  |  |  |  |
| Педиатр                   |  |  |  |  |
| Процедурная сестра        |  |  |  |  |
| Психиатр-нарколог         |  |  |  |  |
| Психотерапевт             |  |  |  |  |
| Пульмонолог               |  |  |  |  |
| Рентген-лаборант          |  |  |  |  |
| Рентгенолог               |  |  |  |  |
| Рефлексотерапевт          |  |  |  |  |
| Терапевт                  |  |  |  |  |
| Травматолог-ортопед       |  |  |  |  |
| Уролог                    |  |  |  |  |

#### посмотреть

4.С помощью этого селектора можно переключатся между расписанием всех врачей клиники, своим расписанием и расписанием конкретного врача

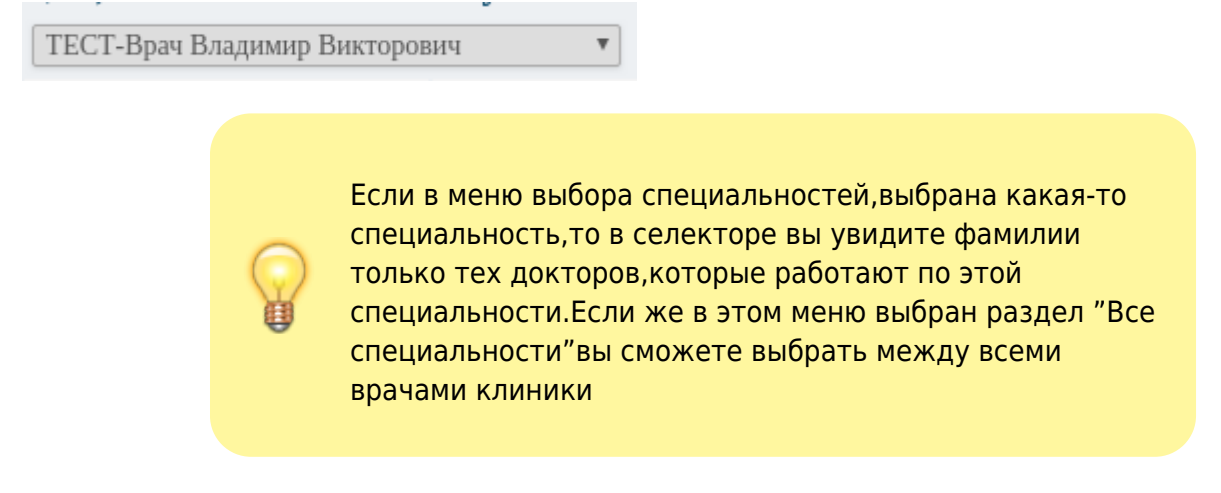

5.В этом селекторе можно выбрать конкретный кабинет, не зависимо от выбранной в меню специальности

Все кабинеты

## Обновить расписание

По нажатию на кнопку "Обновить расписание" список пациентов записанных на прием к врачу обновляется

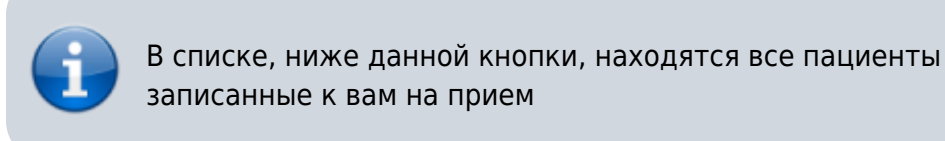

## Отчеты

В разделе собраны все отчеты по вашей Работе

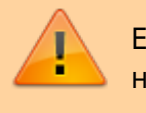

Если врач не видит эту кнопку, значит данная функция не предусмотрена в клинике

From: http://mgdemo.ru:5555/ - **MUC Mgerm** 

Permanent link: http://mgdemo.ru:5555/doku.php?id=doc:general

Last update: 16-05-2024 15:40

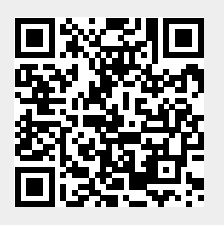